# UKCMS WORKED TUTORIALS

June 2012

# TABLE OF CONTENTS

| Introduction                                      | 2  |
|---------------------------------------------------|----|
| Exercise 1: Creating a new vessel                 | 3  |
| Exercise 2: Create a new voyage plan              | 5  |
| Exercise 3: Create a new transit plan             | 6  |
| Exercise 4: Resolve a breach in UKC               |    |
| 4.1 Resolve a UKC breach due to insufficient tide | 10 |
| 4.2 Resolve a UKC breach due to vessel squat      | 12 |
| Exercise 5: Monitor a transit plan                | 14 |

#### INTRODUCTION

This document contains a number of worked tutorials for the user to work through at his/her own pace. The tutorials cover a range of typical activities in the UKCMS and complement the online user manual and help. Before getting on to the exercises, let us get familiar with the links and tabs.

| Home         Vessels         Voyage Planning         Transit Planning         Transit Monitoring         Met Ocean         Reporting         User Mat                                                                                                    | agement |
|----------------------------------------------------------------------------------------------------|---------|
| AMSA UKCM System                                                                                                    |         |
| Notifications                                                                                                    |         |
| 20th June 2011 - The UKCM system has been updated to the latest version. Changes include:                                                                                                    |         |
| <ul> <li>Voyage Planning Service:         <ul> <li>Deep Draught Message has been added (output still to be agreed with pilotage providers)</li> <li>Report format has been undated</li> </ul> </li> </ul>                                                                                                    |         |
| o Voyane Plans can now be undeleted                                                                                                    |         |
| Transit Planning Service:                                                                                                    |         |
| <ul> <li>Deep Transit Plan route added (final design pending official depths + pilot input)</li> </ul>                                                                                                    |         |
| <ul> <li>Alert Patches route added (i.e North of Alert Patches)</li> </ul>                                                                                                    |         |
| <ul> <li>Break in Transit Plan at Larpent/Goods boarding ground added</li> </ul>                                                                                                    |         |
| <ul> <li>Changes to minimum depths along route based on Industry Standard Passage Plan (ISPP) routes</li> </ul>                                                                                                    |         |
| <ul> <li>Minor waypoint relocation</li> </ul>                                                                                                    |         |
| <ul> <li>Transit Plan report is now in colour</li> </ul>                                                                                                    |         |
| <ul> <li>Transit Plans can now be undeleted</li> </ul>                                                                                                    |         |
| <ul> <li>Block Coefficient (Cb) and actual stability data available in the New Transit Plan page</li> </ul>                                                                                                    |         |
| <ul> <li>Transit Monitoring chart has been cropped to show key areas</li> </ul>                                                                                                    |         |
| Met Ocean Service:                                                                                                    |         |
| Tidal streams charts now include historical forecast trends     Tidal streams charts now include historical forecast trends                                                                                                    |         |
| Truta suream charts now prostovernegative rates for easilities sureams                                                                                                    |         |
| Twin Island todal predictions have been added                                                                                                    |         |
| <ul> <li>Maximum wave hainht (Hmax) has been added to wave charts</li> </ul>                                                                                                    |         |
| Isability                                                                                                    |         |
| Visionity:     Vision vision vis |         |
| <ul> <li>Internet Explorer 9 + Firefox 4 compatible</li> </ul>                                                                                                    |         |
| <ul> <li>Training material added to help page</li> </ul>                                                                                                    |         |
| Archived Notifications                                                                                                    |         |
| Status                                                                                                    |         |
| Trial system                                                                                                    |         |
| Support                                                                                                    |         |
| UKCM System Support Email: support@corc-international.com.au 24 Hour Support 1200 88 77 08                                                                                                    |         |

The tabs at the top of the page can take you to the various sections of the UKCMS.

Every page has a number of links, the most common ones being <u>New</u>, <u>Search</u>, <u>Edit</u>, and <u>Delete</u>. When these links are greyed out and unavailable, it means that you do not have the permissions to perform those particular actions.

In each page, you will see a number of icons in the top right hand corner, depending on what options are available, such as printing or saving to pdf. Every page has a symbol in the top right hand corner. Click on this to view the help specifically for the page you are on. Alternatively, you can click on the Help tab.

### EXERCISE 1: CREATING A NEW VESSEL

In this exercise, you will create a new vessel to be used in the UKCMS. You will learn how to edit your vessel, and how to delete it if it is no longer needed.

You are going to the Vessels tab. Once in the vessels page, you can create a new vessel.

**1.** Click on the <u>New</u> link.

| <u>Vessel Name *</u> |              |                         |     |
|----------------------|--------------|-------------------------|-----|
| IMO Number *         |              | 🔲 <u>No IMO availat</u> | ole |
| MMSI *               |              |                         |     |
| Call Sign            |              |                         |     |
| Vessel Type *        | BULK CARRIER | *                       |     |
| LOA (m) *            |              |                         |     |
| L <u>BP (m) *</u>    |              |                         |     |
| <u>Beam (m) *</u>    |              |                         |     |
| Summer Draught (m) * |              |                         |     |
| Vessel Flag          |              |                         |     |
| DWT (t)              |              |                         |     |

- 2. Enter the details of your vessel. All fields marked with \* are compulsory.
- 3. Click on Create
- **4.** Now you have created a vessel.
- 5. In case you entered the wrong details, click <u>Edit</u>. Now you can update your vessel details.

| Vessel Name *        | HALIFAX      |                  |
|----------------------|--------------|------------------|
| IMO Number *         | 5120075      | No IMO available |
| MMSI *               | 316001835    |                  |
| Call Sign            | VCTM         |                  |
| Vessel Type *        | BULK CARRIER | *                |
| LOA (m) *            | 222.60       |                  |
| <u>LBP (m) *</u>     | 216.10       |                  |
| <u>Beam (m) *</u>    | 22.97        |                  |
| Summer Draught (m) * | 8.16         |                  |
| Vessel Flag          | CANADA       |                  |
| DWT (t)              | 29283        | 25               |

6. If you decide not to use this vessel, you can delete it from the system. Click on <u>Delete</u> to go to the Confirm Delete page. From here you can cancel or confirm delete of your vessel.

| essel Name  | A. BEDEVI                               | LOA (m)            | 114.70 | Source      | ShipSys        |
|-------------|-----------------------------------------|--------------------|--------|-------------|----------------|
| MO Number   | 6923709                                 | LBP (m)            | 106.50 | Last Update | 27May2011 1110 |
| MMSI        | 271000057                               | Beam (m)           | 16.67  | Updated by  | 683            |
| Call Sign   | TCJZ                                    | Summer Draught (m) | 6.41   |             |                |
| Vessel Flag | TURKEY                                  | DWT (t)            | 6450   |             |                |
| Vessel Type | GENERAL<br>CARGO/MULTI-<br>PURPOSE SHIP |                    |        |             |                |

7. Now you have a vessel created, you can continue on to make a voyage plan or a transit plan.

#### Troubleshooting

Q: I entered the wrong vessel details, what do I do?

**A:** You can fix the details by clicking on the <u>Edit</u> link when in the vessel details page.

Q: A vessel with my IMO already exists in the database. How do I override this?

**A:** You can delete the other vessel using the <u>Delete</u> link if you are sure the previous vessel entry with the same IMO number is wrong.

### EXERCISE 2: CREATE A NEW VOYAGE PLAN

In this exercise, you will create a new voyage plan to be used in the UKCMS. A voyage plan can be created for a sailing time greater than 3 days from now. You will learn how to edit your plan and how to delete it if it is no longer needed.

You are going to the Voyage Planning tab. Once in the voyage planning page, you can create a new voyage plan.

- **1.** Click on the <u>New</u> link.
- 2. Select the direction of your voyage. Enter the target draught for your vessel. Enter the time frame for your vessel to sail.
- 3. Click on Save and Calculate
- 4. Now you have created a voyage plan.

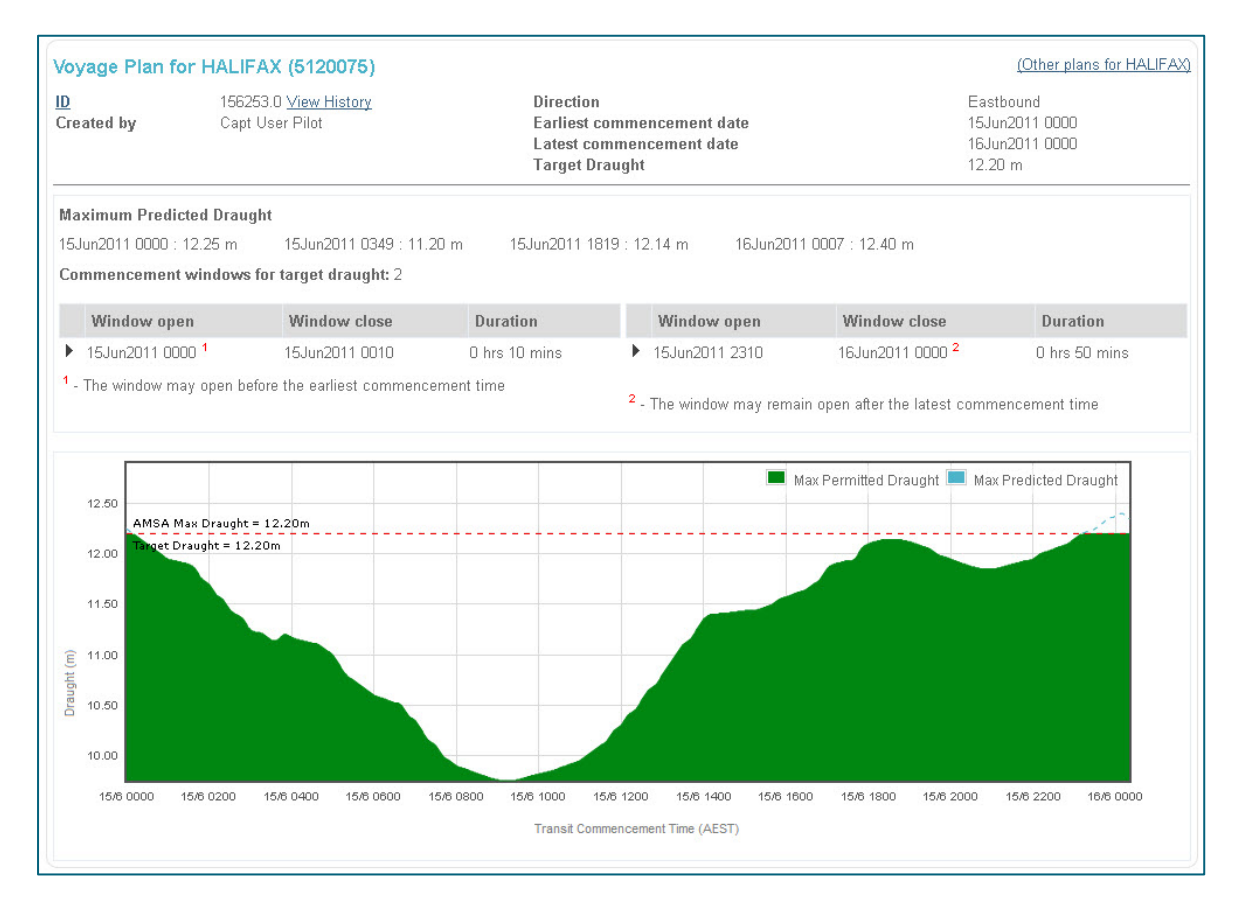

5. This voyage plan shows you the results of the calculation. These results can be printed by clicking on the sicon in the top right hand corner and saved to pdf using the results icon in the top right hand corner.

#### Troubleshooting

- Q: I entered the wrong voyage details, what do I do?
- A: You can fix the details by clicking on the Edit link when in the voyage details page

## EXERCISE 3: CREATE A NEW TRANSIT PLAN

In this exercise, you will create a new transit plan to be used in the UKCMS. A transit plan can be created for a sailing time 5 days and less from now. You will learn how to edit your plan, and how to delete it if it is no longer needed.

You are going to the Transit Planning tab. Once in the transit planning page, you can create a new transit plan.

- **1.** Click on the <u>New</u> link.
- 2. Enter stability data for your vessel. All fields are compulsory.

| New Transit Plan<br>Vessel                                                   |                                                 |                                             |                                                      |   |
|------------------------------------------------------------------------------|-------------------------------------------------|---------------------------------------------|------------------------------------------------------|---|
|                                                                              | Type part of a Vessel Name                      | or IMO Number to find a vessel.             |                                                      |   |
| Vessel Name<br>IMO Number<br>MMSI<br>Call Sign<br>Vessel Flag<br>Vessel Type | - LOA (<br>- LBP (<br>- Bear<br>- Sumr<br>- DWT | m)<br>m)<br>ı (m)<br>ner Draught (m)<br>(t) | - Source -<br>- Last Update -<br>- Updated by -<br>- |   |
| Stability Data                                                               | (calact)                                        | KM (m)                                      |                                                      |   |
| Drought DMD (m)                                                              |                                                 |                                             |                                                      |   |
| Draught FWD (m)                                                              |                                                 |                                             |                                                      |   |
| Draught Amidships (m)                                                        |                                                 | <u>GMs (m)</u>                              |                                                      |   |
| Draught AFT (m)                                                              |                                                 | - <u>FSC (m)</u>                            |                                                      |   |
| Displacement (t)<br>Water dens (t/m3)                                        | 1.025                                           | <u>GMf (m)</u>                              |                                                      |   |
| Status<br>DRAFT<br>Transit                                                   |                                                 |                                             | Click to enlarge<br>Actual Stability Data (PDF       | נ |
| <u>Origin</u>                                                                | (select)                                        | ~                                           |                                                      |   |
| Destination                                                                  | (select)                                        |                                             |                                                      |   |
| Transit commencement                                                         | t (local time)                                  |                                             |                                                      |   |
| Transit plan comments<br>Max Characters: 256                                 | (Optional)                                      | .:                                          |                                                      |   |
| Save Calculate                                                               | Reset Cancel                                    |                                             |                                                      |   |

3. Enter the transit details.

4. Click on Calculate

5. Now you have created a transit plan.

Now we will explain a little about the transit plan report:

The first section shows the status of your transit plan report, as well as the transit plan id, transit details and load state.

| Transit Plar                                 | for HALIFAX (88109                                                                                  | 32) 17Jun2011                         | 0000                                                                                                    | (Other plans for HALIFAX) |
|----------------------------------------------|----------------------------------------------------------------------------------------------------|---------------------------------------|----------------------------------------------------------------------------------------------------|---------------------------|
| <u>ID</u><br>Created by<br>Status<br>Comment | 174520.2 <u>View History</u><br>Capt User Pilot<br>DRAFT <u>Change Status</u><br>This is a comment. | Transit<br>Stability Data<br>Draughts | Varzin Passage to Herald Patches, commencing at 17Jun2011 0000<br>Disp:30000t KM:11.60m VCG:8.00m GMs:3.60m FSC:0.30m GMf:3.30m<br>F:11.50m M:11.50m A:11.50m | Cb:0.63                   |

The next section shows the windows available, as well as the expected squat, tide and UKC for a given commencement time and speed profile. You can adjust the speeds by clicking the speed up down arrows.

| The Transit | Plan was su<br>Indours: 16 | ICCESSfull | y calculat | ed.          |                 |                |              |         |         |          |         | C.      | alculated: 16J | un2011 135 |
|-------------|----------------------------|------------|------------|--------------|-----------------|----------------|--------------|---------|---------|----------|---------|---------|----------------|------------|
| Transit Com | mencement                  | : 17Jun20  | 111 0000   | window is op | ien at the stal | t or end of th | e scanned pe | riodj   |         |          |         |         |                |            |
|             | C1/C2                      | C3 W       | C3/C4      | C4 E         | Larpent         | Goods          | Round        | Hammond | Nardana | Pullar E | Hood    | Ince    | OG Rock        | Herald     |
| STW (kn)    | 6                          | 6          | 6          | 6            | 8               | 8              | 8            | 8       | 6       | 6        | 6.44 🖨  | 8       | 8              | 8          |
| Time (AEST) | 17/0000                    | 17/0033    | 17/0050    | 17/0101      | 17/0212         | 17/0252        | 17/0320      | 17/0352 | 17/0410 | 17/0418  | 17/0429 | 17/0445 | 17/0458        | 17/0502    |
| Squat(m)    | 0.19                       | 0.19       | 0.19       | 0.20         | 0.33            | 0.47           | 0.43         | 0.32    | 0.16    | 0.20     | 0.28    | 0.39    | 0.46           | 0.46       |
| Heel (m)    | 0.00                       | 0.00       | 0.00       | 0.00         | 0.00            | 0.00           | 0.00         | 0.00    | 0.00    | 0.00     | 0.00    | 0.00    | 0.01           | 0.00       |
| Tide (m)    | 2.52                       | 2.61       | 2.66       | 2.68         | 2.82            | 2.83           | 2.74         | 2.56    | 2.43    | 2.36     | 2.28    | 2.13    | 2.06           | 2.05       |
| UKC-L(m)    | 0.91                       | 0.64       | 0.49       | 1.07         | 1.62            | 1.55           | 1.71         | 1.53    | 1.64    | 1.46     | 1.59    | 2.34    | 1.17           | 1.60       |
|             |                            |            |            |              |                 | F              | tecalculate  |         |         |          |         |         |                |            |

The following is a UKC chart for the transit. Each colour represents a different factor, and is detailed in the legend below the chart.

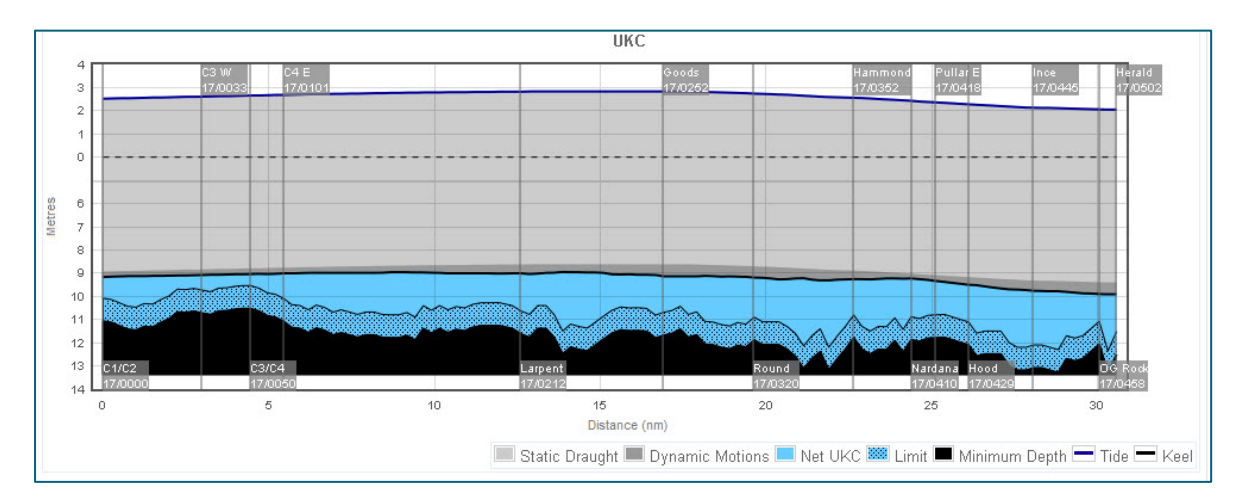

The following are speed and Dynamic UKC<sup>°</sup> charts. These can be shown or hidden using the toggle link <u>Hide</u> <u>Speed and Dynamic UKC Charts</u> / <u>Show Speed and Dynamic UKC Charts</u>.

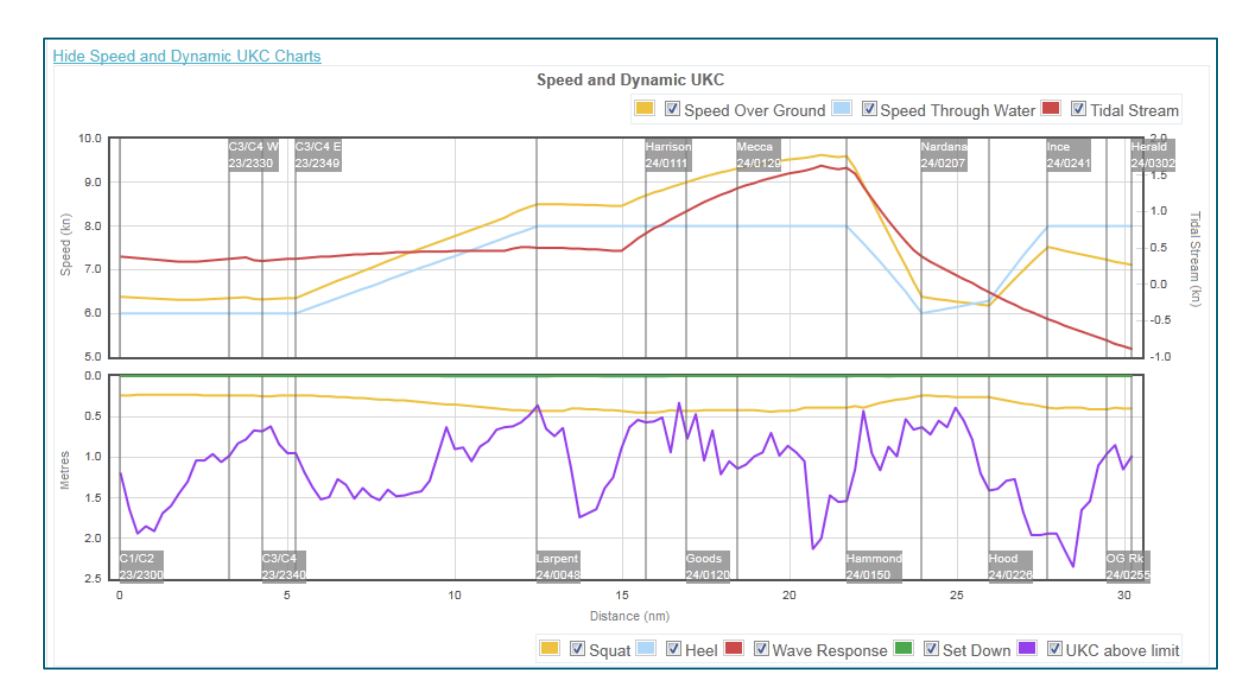

The following shows the available tidal windows for the transit. The different lines represent the windows available at each waypoint for a range of speeds, from 6 to 16 knots.

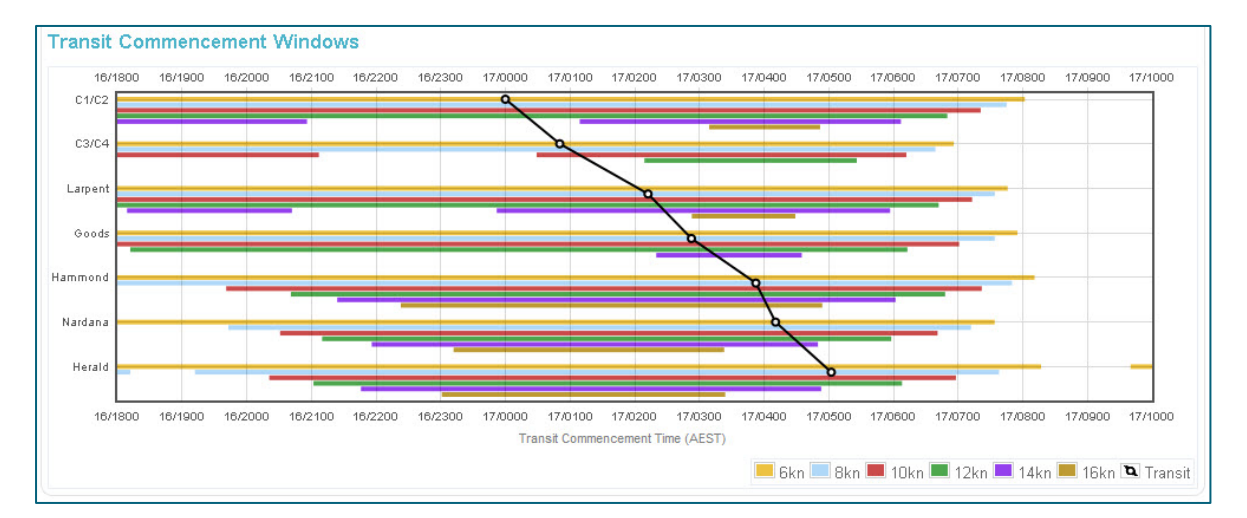

6. In the Transit Plan display, there is a status. You are going to change this status to active. To do this,

click on <u>Change Status</u> and change the status to ACTIVE in the drop down menu. Click <u>Save</u> and this will return you to the Transit Plan view. Please note that it is not possible to change the transit plan status to ACTIVE if the UKCMS predicts a breach. Exercise 4 below illustrates how to manage a UKC breach in the UKCMS.

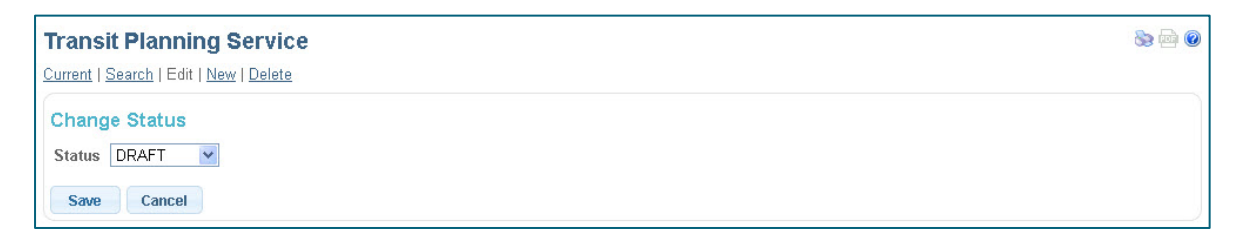

7. This transit plan shows you the results of the calculation. Once you are happy with the plan, these results can be printed by clicking on the sicon in the top right hand corner, and saved to pdf using the sicon in the top right hand corner.

8. *Optional:* Once your transit is underway, you can monitor your vessels progress by clicking on the <u>Monitoring</u> link at the top/bottom of the page. This shows you a map of vessels currently in the Torres Strait, and whether each vessel is currently being monitored or not.

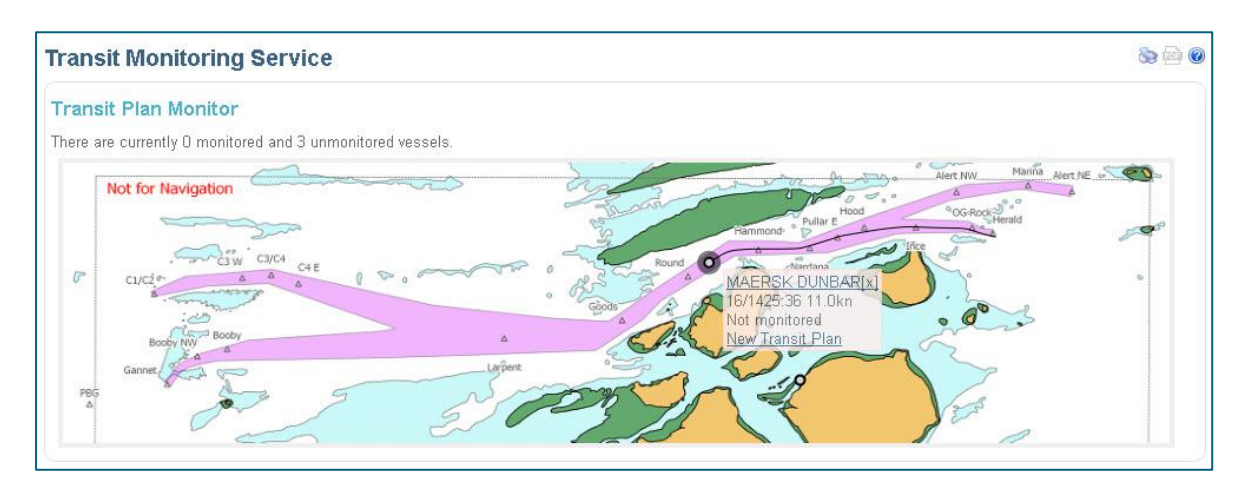

#### Troubleshooting

Q: I entered the wrong transit details, what do I do?

**A:** You can fix the details by clicking on the <u>Edit</u> link when in the transit details page.

**Q**: The UKCMS indicates that 'The Transit Plan calculation indicated that UKC constraints could not be satisfied for the intended transit'. What does this mean?

**A**: This means that somewhere along the planned passage the UKCMS predicts that the UKC will be less than AMSA's UKC limit for this vessel. Exercise 4 illustrates how this can be resolved.

# EXERCISE 4: RESOLVE A BREACH IN UKC

In this exercise, you will resolve a predicted breach in UKC in a transit plan. A breach in UKC means that the UKCMS predicts that somewhere along the planned passage that the UKC will be below AMSA's minimum required UKC. Insufficient UKC (also referred to as a 'breach' in UKC) is usually the result of:

- 1. Insufficient tide to pass all points along the route at the nominated vessel draughts and speeds.
- 2. Large dynamic vessel motions (such as squat).

A breach due to insufficient tide can be resolved by changing the transit commencement to a time when there will be sufficient tide along the transit. A breach due to vessel squat can be resolved by reducing the planned vessel speed. Both these examples are shown in the exercise below.

#### 4.1 RESOLVE A UKC BREACH DUE TO INSUFFICIENT TIDE

For this exercise it is assumed that you already have created a transit plan that is predicted to breach AMSA's UKC limit. The figure below shows a typical example of what a breaching transit plan in the UKCMS.

In this instance a 12.2m draught tanker planned to sail from Varzin to Herald Patches at 1600 on the 20<sup>th</sup> of June. The red bands in the graph indicate the region where the UKCMS predicts that the UKC will be less than AMSA's minimum required UKC. This is referred to a 'breach' in UKC.

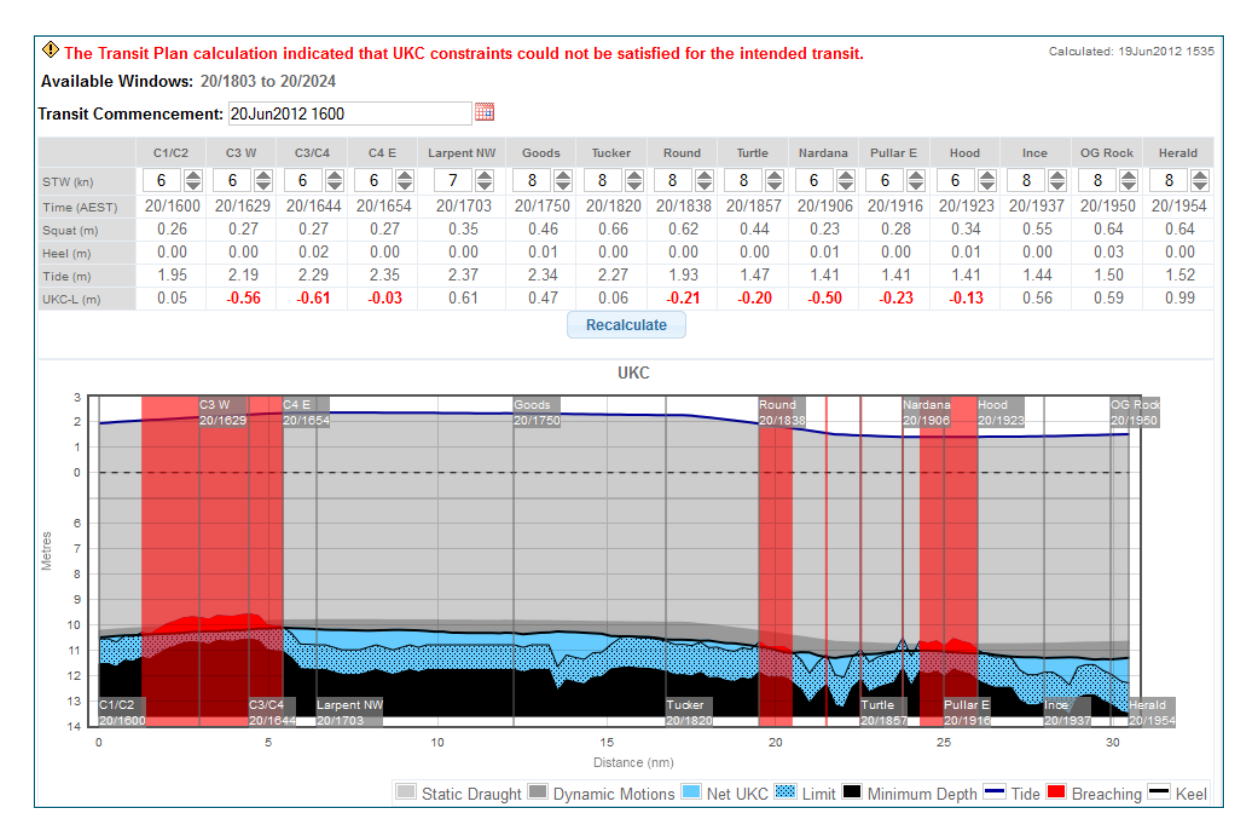

The UKCMS will also show 'transit commencement windows' for a selected number of waypoints along the route. These windows represents the times between which the UKCMS predicts that is it safe pass these points at the nominated vessel draught. The transit commencement windows for the above breaching transit plan are shown in the figure below.

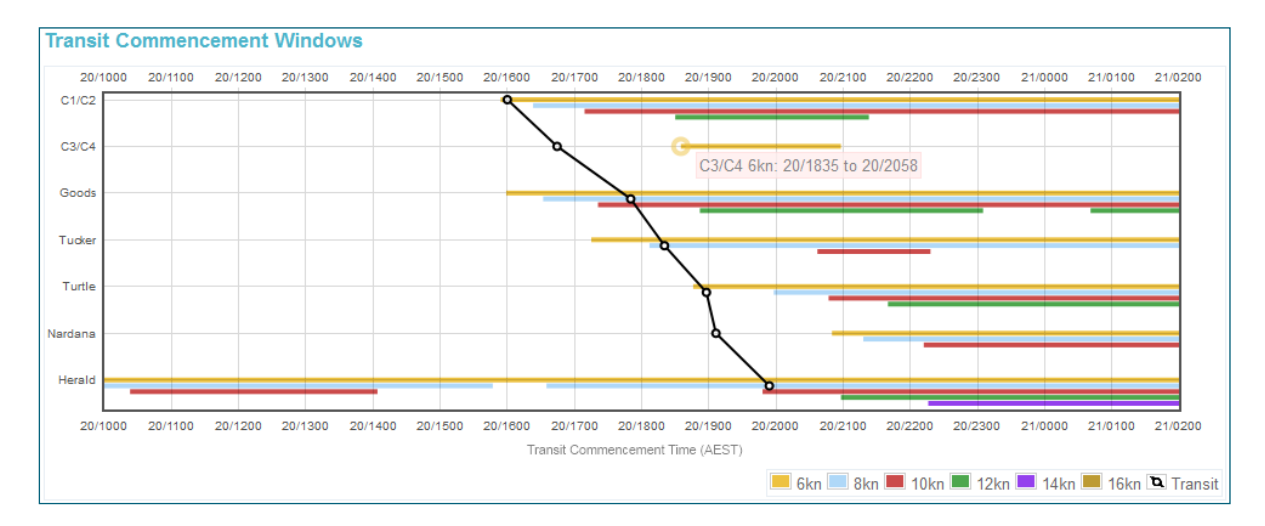

1. Change the transit commencement time by typing in a new time. From the transit commencement windows it is obvious that changing the transit commencement time from 1600 to 1900 should make it possible to transit the Torres Strait with sufficient UKC. Type in the new time.

| The Trans   | sit Plan ca | alculation | indicated | d that UK | C constraint | s could n | ot be satis | fied for t | he intend | ed transit |          |         | Cal     | culated: 19Ju | un2012 1535 |
|-------------|-------------|------------|-----------|-----------|--------------|-----------|-------------|------------|-----------|------------|----------|---------|---------|---------------|-------------|
| Available W | indows: 2   | 20/1803 to | 20/2024   |           | /1           |           |             |            |           |            |          |         |         |               |             |
| Transit Com | nenceme     | nt: 20Juni | 2012 1600 |           |              |           |             |            |           |            |          |         |         |               |             |
|             | C1/C2       | C3 W       | C3/C4     | C4 E      | Larpent NW   | Goods     | Tucker      | Round      | Turtle    | Nardana    | Pullar E | Hood    | Ince    | OG Rock       | Herald      |
| STW (kn)    | 6 🌲         | 6          | 6         | 6 🌲       | 7 🌲          | 8 🌲       | 8           | 8          | 8 🌲       | 6          | 6 🌲      | 6       | 8 🌲     | 8 🌲           | 8 🌲         |
| Time (AEST) | 20/1600     | 20/1629    | 20/1644   | 20/1654   | 20/1703      | 20/1750   | 20/1820     | 20/1838    | 20/1857   | 20/1906    | 20/1916  | 20/1923 | 20/1937 | 20/1950       | 20/1954     |
| Squat (m)   | 0.26        | 0.27       | 0.27      | 0.27      | 0.35         | 0.46      | 0.66        | 0.62       | 0.44      | 0.23       | 0.28     | 0.34    | 0.55    | 0.64          | 0.64        |
| Heel (m)    | 0.00        | 0.00       | 0.02      | 0.00      | 0.00         | 0.01      | 0.00        | 0.00       | 0.00      | 0.01       | 0.00     | 0.01    | 0.00    | 0.03          | 0.00        |
| Tide (m)    | 1.95        | 2.19       | 2.29      | 2.35      | 2.37         | 2.34      | 2.27        | 1.93       | 1.47      | 1.41       | 1.41     | 1.41    | 1.44    | 1.50          | 1.52        |
| UKC-L (m)   | 0.05        | -0.56      | -0.61     | -0.03     | 0.61         | 0.47      | 0.06        | -0.21      | -0.20     | -0.50      | -0.23    | -0.13   | 0.56    | 0.59          | 0.99        |
|             |             |            |           |           |              |           | Recalcula   | ate 🚽 📥    |           | 2          |          |         |         |               |             |

**2.** Click on the 'Recalculate' button to have the UKCMS update the UKC advice. In this example, the change in transit commencement time resolved the breach. See the updated UKC graph below.

| Available Windows: 20/1747 to 20/20058, 21/0109 to 21/0122<br>Transit Commencement: 20Jun2012 1900<br>To the loss to 20 and the loss to 20 and the los | The Tr                                                        | ansit F | Plan was  | successfu                      | lly calcul      | ated.      |            |                  |         |                   |              |         |          |                     | Cal            | culated: 19Ju | un2012 1720                  |
|----------------------------------------------------------------------------------------------------|---------------------------------------------------------------|---------|-----------|--------------------------------|-----------------|------------|------------|------------------|---------|-------------------|--------------|---------|----------|---------------------|----------------|---------------|------------------------------|
| Transit Commencement: 20.Jun2012 1900         STW (an)       6 © G © G © G © G © G © G © G © G © G ©                                                                                                    | Availa                                                        | ble W   | indows: 2 | 0/1747 to                      | 20/2058,        | 21/0109 to | 21/0122    |                  |         |                   |              |         |          |                     |                |               |                              |
| C 1/C2         C 3 W         C 3/C4         C 4 E         Largent HW         Goods         Turker         Nardam         Pullar E         Hood         Ince         OG Rock         Herald           5 W (an)         6 ©         6 ©         6 ©         6 ©         7 ©         8 ©         8 ©         8 ©         6 ©         6 ©         6 ©         6 ©         6 ©         6 ©         6 ©         6 ©         6 ©         6 ©         6 ©         6 ©         6 ©         6 ©         6 ©         6 ©         6 ©         6 ©         7 ©         8 ©         8 ©         8 ©         8 ©         8 ©         8 ©         8 ©         8 ©         8 ©         8 ©         8 ©         8 ©         8 ©         8 ©         8 ©         8 ©         8 ©         8 ©         8 ©         8 ©         8 ©         8 ©         8 ©         8 ©         8 ©         8 ©         8 ©         8 ©         8 ©         8 ©         8 ©         8 ©         8 ©         8 ©         8 ©         8 ©         8 ©         8 ©         8 ©         8 ©         8 ©         8 ©         8 ©         8 ©         8 ©         8 ©         8 ©         8 ©         8 ©         8 ©         8 ©         8 ©         8 © <th>Transit</th> <th>Comn</th> <th>nenceme</th> <th>nt: 20Jun2</th> <th>2012 1900</th> <th></th> <th></th> <th></th> <th></th> <th></th> <th></th> <th></th> <th></th> <th></th> <th></th> <th></th> <th></th>                                                                                                    | Transit                                                       | Comn    | nenceme   | nt: 20Jun2                     | 2012 1900       |            |            |                  |         |                   |              |         |          |                     |                |               |                              |
| STV (en)       6       6       6       7       8       8       8       6       6       6       8       8       8       9         Squat (m)       0.24       0.25       0.25       0.26       0.33       0.44       0.64       0.59       0.41       0.22       0.26       0.31       0.51       0.60       0.59         Heat (m)       0.00       0.00       0.00       0.00       0.00       0.00       0.00       0.00       0.00       0.00       0.00       0.00       0.00       0.00       0.00       0.00       0.00       0.00       0.00       0.00       0.00       0.00       0.00       0.00       0.00       0.00       0.00       0.00       0.00       0.00       0.00       0.00       0.00       0.00       0.00       0.00       0.00       0.00       0.00       0.00       0.00       0.00       0.00       0.00       0.00       0.00       0.00       0.00       0.00       0.00       0.00       0.00       0.00       0.00       0.00       0.00       0.00       0.00       0.00       0.00       0.00       0.00       0.00       0.00       0.00       0.00       0.00       0.00       0.00 </th <th></th> <th></th> <th>C1/C2</th> <th>C3 W</th> <th>C3/C4</th> <th>C4 E</th> <th>Larpent NW</th> <th>Goods</th> <th>Tucker</th> <th>Round</th> <th>Turtle</th> <th>Nardana</th> <th>Pullar E</th> <th>Hood</th> <th>Ince</th> <th>OG Rock</th> <th>Herald</th>                                                                                                    |                                                               |         | C1/C2     | C3 W                           | C3/C4           | C4 E       | Larpent NW | Goods            | Tucker  | Round             | Turtle       | Nardana | Pullar E | Hood                | Ince           | OG Rock       | Herald                       |
| Time (AEST)       20/1900       20/1928       20/1921       20/2000       20/2047       20/2117       20/2136       20/2202       20/2222       20/2232       20/2232       20/2232       20/2232       20/2232       20/2232       20/2232       20/2232       20/2232       20/2232       20/2232       20/2232       20/2232       20/2232       20/2232       20/2232       20/2232       20/2232       20/2232       20/2232       20/2232       20/2232       20/2232       20/2232       20/2232       20/2232       20/2332       20/2312         Separation       0.00       0.00       0.00       0.00       0.00       0.00       0.00       0.00       0.00       0.00       0.00       0.00       0.00       0.00       0.00       0.00       0.00       0.00       0.00       0.00       0.00       0.00       0.00       0.00       0.00       0.00       0.00       0.00       0.00       0.00       0.00       0.00       0.00       0.00       0.00       0.00       0.00       0.00       0.00       0.00       0.00       0.00       0.00       0.00       0.00       0.00       0.00       0.00       0.00       0.00       0.00       0.00       0.00       0.00       0.00                                                                                                    | STW (kn                                                       | )       | 6 🌲       | 6 🌲                            | 6               | 6          | 7 🌲        | 8 🌲              | 8 🌲     | 8 🌲               | 8 🌲          | 6 🌲     | 6 🌲      | 6 🌲                 | 8 🌲            | 8 🌲           | 8 🌲                          |
| Squat (m)       0.24       0.25       0.26       0.33       0.44       0.64       0.59       0.41       0.22       0.26       0.31       0.51       0.60       0.59         Heel (m)       0.00       0.00       0.02       0.00       0.00       0.01       0.00       0.01       0.00       0.01       0.00       0.01       0.00       0.01       0.00       0.01       0.00       0.01       0.00       0.01       0.00       0.01       0.00       0.01       0.00       0.01       0.00       0.01       0.00       0.01       0.00       0.01       0.00       0.01       0.00       0.01       0.00       0.01       0.00       0.01       0.00       0.01       0.00       0.01       0.00       0.01       0.00       0.01       0.00       0.01       0.00       0.01       0.00       0.01       0.00       0.01       0.00       0.01       0.00       0.01       0.00       0.01       0.00       0.01       0.00       0.01       0.00       0.01       0.00       0.01       0.00       0.01       0.00       0.01       0.00       0.01       0.00       0.01       0.00       0.01       0.00       0.01       0.00       0.01 <th>Time (A</th> <th>EST)</th> <th>20/1900</th> <th>20/1928</th> <th>20/1942</th> <th>20/1951</th> <th>20/2000</th> <th>20/2047</th> <th>20/2117</th> <th>20/2136</th> <th>20/2158</th> <th>20/2209</th> <th>20/2222</th> <th>20/2232</th> <th>20/2251</th> <th>20/2308</th> <th>20/2312</th>                                                                                                    | Time (A                                                       | EST)    | 20/1900   | 20/1928                        | 20/1942         | 20/1951    | 20/2000    | 20/2047          | 20/2117 | 20/2136           | 20/2158      | 20/2209 | 20/2222  | 20/2232             | 20/2251        | 20/2308       | 20/2312                      |
| Heat (m)       0.00       0.00       0.02       0.00       0.01       0.00       0.01       0.00       0.01       0.00       0.01       0.00       0.01       0.00       0.01       0.00       0.01       0.00       0.01       0.00       0.01       0.00       0.01       0.00       0.01       0.00       0.01       0.00       0.01       0.00       0.01       0.00       0.01       0.00       0.01       0.00       0.01       0.00       0.02       0.00         Tide (m)       3.04       3.09       3.10       3.06       2.85       2.75       2.58       2.45       2.53       2.59       2.69       2.74       2.76         Recalculate    Image: the transmit of the transmit of                                                                                                    | Squat (r                                                      | n)      | 0.24      | 0.25                           | 0.25            | 0.26       | 0.33       | 0.44             | 0.64    | 0.59              | 0.41         | 0.22    | 0.26     | 0.31                | 0.51           | 0.60          | 0.59                         |
| Tide (m)       3.04       3.09       3.10       3.10       3.06       2.85       2.75       2.58       2.45       2.45       2.53       2.59       2.69       2.74       2.76         UKCL (m)       1.15       0.36       0.21       0.73       1.33       0.99       0.56       0.46       0.81       0.55       0.92       1.08       1.85       1.89       2.27         Recalculate         UKC         0/1520       0.46       0.81       0.55       0.92       1.08       1.85       1.89       2.27         UKC         UKC         0/1520       0/1520       0/1520       0/1520       0/1520       0/1520       0/1520       0/1520       0/1520       0/1520       0/1520       0/1520       0/1520       0/1520       0/1520       0/1520       0/1520       0/1520       0/1520       0/1520       0/1520       0/1520       0/1520       0/1520       0/1520       0/1520       0/1520       0/1520       0/1520       0/1520       0/1520       0/1520       0/1520       0/1520       0/1520       0/1520       0/1520       0/1520       0/1520       0/1520       0/15                                                                                                    | Heel (m                                                       | )       | 0.00      | 0.00                           | 0.02            | 0.00       | 0.00       | 0.01             | 0.00    | 0.00              | 0.00         | 0.01    | 0.00     | 0.01                | 0.00           | 0.02          | 0.00                         |
| UKCL (m) 1.15 0.36 0.21 0.73 1.33 0.99 0.56 0.46 0.81 0.55 0.92 1.08 1.85 1.89 2.27<br>Recalculate<br>UKC                                                                                                    | Tide (m                                                       | )       | 3.04      | 3.09                           | 3.10            | 3.10       | 3.06       | 2.85             | 2.75    | 2.58              | 2.45         | 2.45    | 2.53     | 2.59                | 2.69           | 2.74          | 2.76                         |
|                                                                                                    | UKC-L (                                                       | m)      | 1.15      | 0.36                           | 0.21            | 0.73       | 1.33       | 0.99             | 0.56    | 0.46              | 0.81         | 0.55    | 0.92     | 1.08                | 1.85           | 1.89          | 2.27                         |
| Distance (nm)                                                                                                    | 4<br>3<br>2<br>1<br>0<br>8<br>9<br>10<br>11<br>12<br>13<br>14 |         |           | 3 W<br>0/1928<br>C3/C<br>20/11 | C4 E<br>20/1951 | nt NW      | 10         | Goods<br>20/2047 | UKC     | Tucker<br>20/2117 | Roun<br>20/2 |         | Vard     | ana Hoo<br>209 20/7 | vd<br>2232<br> | 06 R<br>20/2  | aok<br>08<br>irald<br>1/2312 |

#### 4.2 RESOLVE A UKC BREACH DUE TO VESSEL SQUAT

In this exercise the same vessel and transit from the previous exercise are used. This time, the user has opted to change the planned vessel speeds through Varzin Passage to 8 knots through the water. As a result of this, the UKCMS predicts that for this vessel in this instance there is insufficient UKC at C3/C4. This is shown in the figure below.

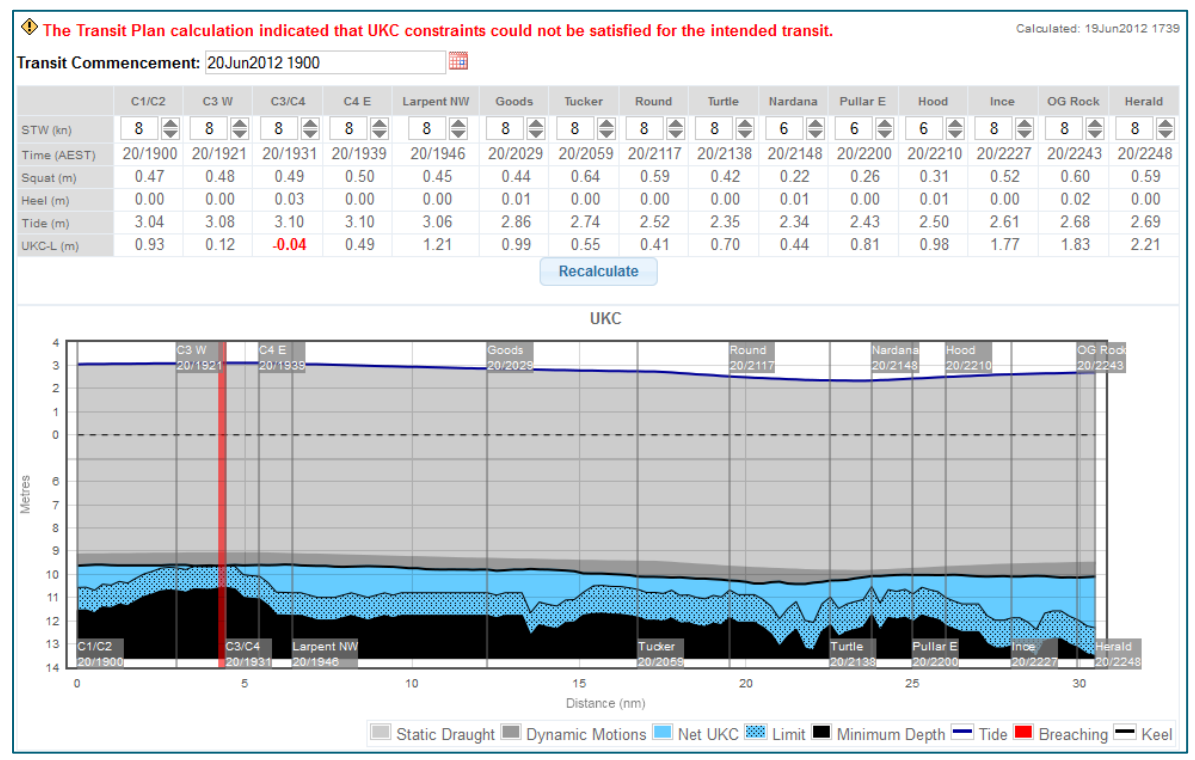

The UKC graph shows a red band at C3/C4. This indicates that there is insufficient UKC at this location. The table above the graph shows that the UKCMS predicts that at C3/C4 the UKC will be 0.04m below AMSA's limit. From the transit commencement windows graph it is also clear that it is not possible to safely pass C3/C4 at a speed of 8 knots for this vessel in this instance. At C3/C4 there is no light blue horizontal bar to indicate there is a window to pass C3/C4 at 8 knots. See also the figure below.

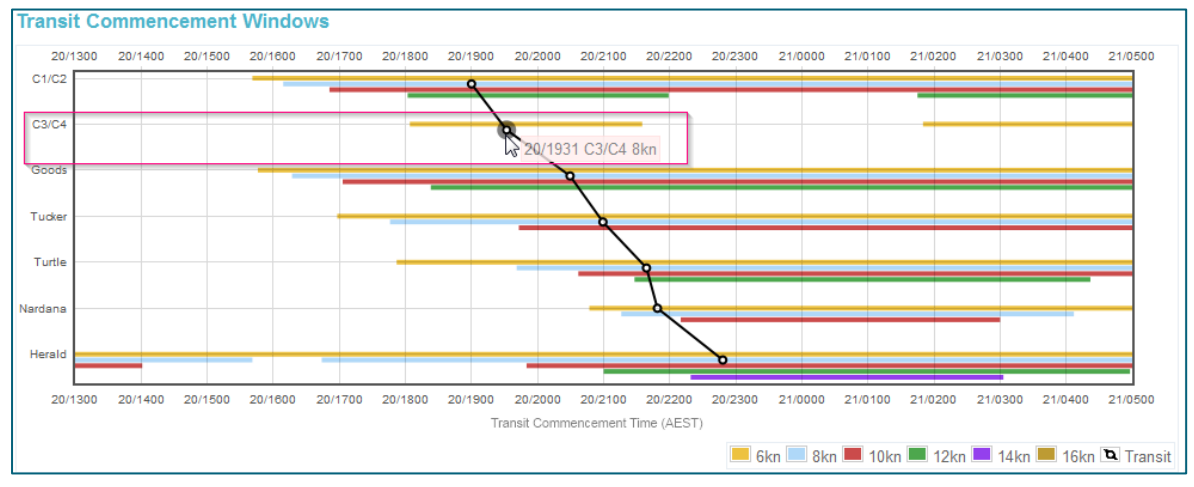

To resolve the issue do the following:

- 1. In the speed table, reduce the speed in the area of insufficient UKC. The transit commencement window graph indicates that a speed of 6 knots through the water is possible past C3/C4.
- 2. Click on 'Recalculate' to have the UKCMS reassess the transit plan. If the plan still shows breaches, change the speeds again to reduce vessel squat.

The image below shows the final transit plan without any predicted UKC breaches.

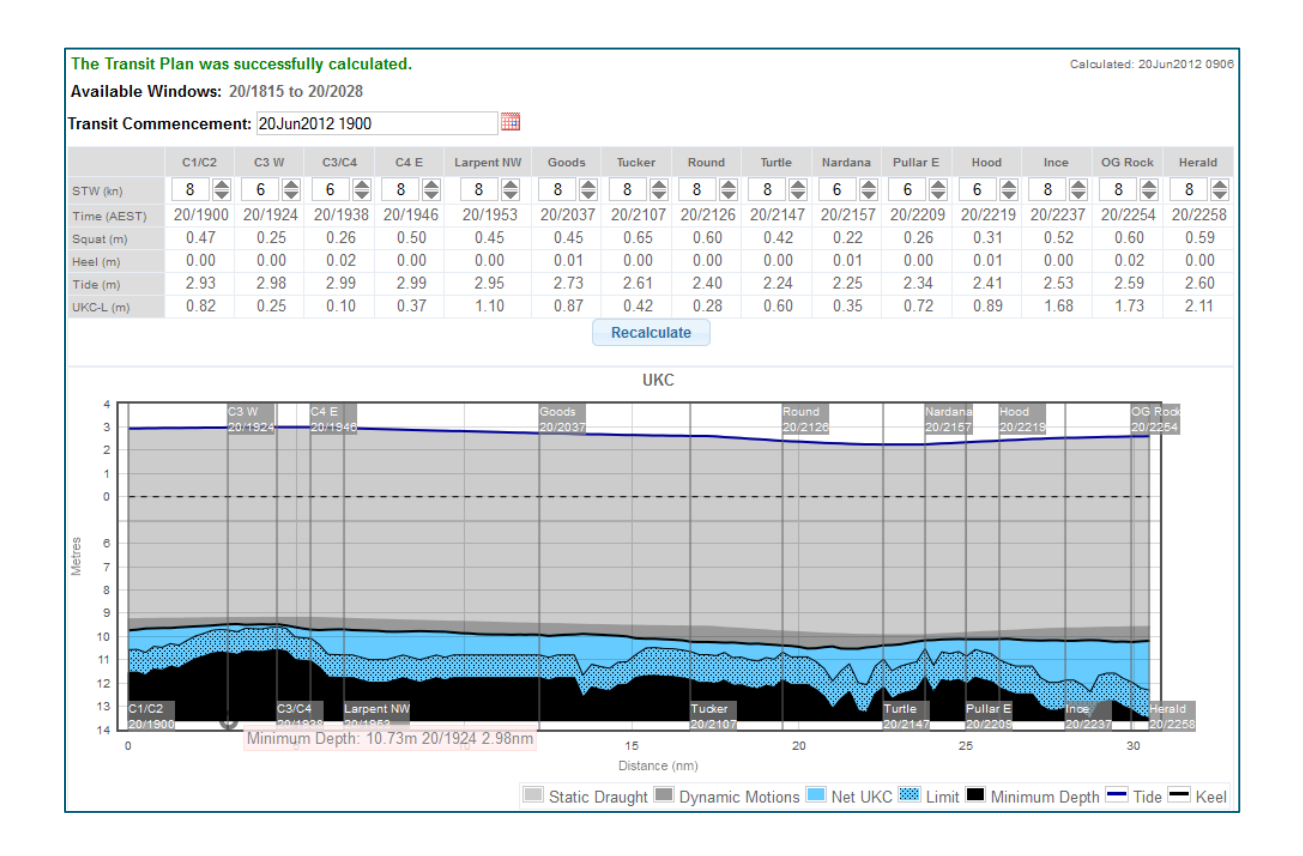

### EXERCISE 5: MONITOR A TRANSIT PLAN

The UKCMS has the capability of monitoring the UKC of vessels in near real-time based on the broadcast AIS positions. The UKCMS transit planning and monitoring services are designed to set up transit plans <u>prior</u> to the vessel entering the Torres Strait. To set up monitoring for a transit plan prior to the vessel refer to exercise 3. If a vessel is already in the Torres Strait and the user wants to monitor a transit plan the following work around can be used:

 Create a new transit plan and <u>set the transit commencement time to the time now plus 10</u> <u>minutes</u>. Click on 'Calculate'. This will give you 10 minutes to set up a plan and make it ACTIVE. Note: The transit commencement time needs to be set into the future; it cannot be set into the past. For example, if a vessel travels eastbound and has already passed Varzin Passage then it is not possible to set the transit commencement time to actual time of passing C1/C2.

| <u>.D</u><br>Created by<br>Status                                           | 174764<br>Mr Chr<br>DRAF7                     | I.11 <u>View I</u><br>is Hens<br>F <u>Change S</u>         | <u>-listory</u><br><u>Status</u>                   | Transit<br>Stabilit<br>Draugh                | Vata D<br>ts F                                     | arzin Pass<br>isp:110000<br>:12.20m M | age (Deep<br>)t KM:18.0<br>I:12.20m A          | ) to Herald<br>0m VCG:1<br>x:12.20m           | d Patches<br>13.00m GN                 | (Deep), co<br>Is:5.00m I                        | mmencing<br>FSC:1.00r                            | g at 20Jun<br>n GMf:4.00                     | 2012 1900<br>0m Cb:0.8               | 6                                               |                                        |
|-----------------------------------------------------------------------------|-----------------------------------------------|------------------------------------------------------------|----------------------------------------------------|----------------------------------------------|----------------------------------------------------|---------------------------------------|------------------------------------------------|-----------------------------------------------|----------------------------------------|-------------------------------------------------|--------------------------------------------------|----------------------------------------------|--------------------------------------|-------------------------------------------------|----------------------------------------|
| The Transit                                                                 | Plan was                                      | successful                                                 | lly calcula                                        | ated.                                        |                                                    |                                       |                                                |                                               |                                        |                                                 |                                                  |                                              | Calo                                 | culated: 20Ju                                   | in2012 105                             |
| Available V                                                                 | /indows: 2                                    | 0/1818 to                                                  | 20/2037                                            |                                              |                                                    |                                       |                                                |                                               |                                        |                                                 |                                                  |                                              |                                      |                                                 |                                        |
|                                                                             |                                               |                                                            |                                                    |                                              | 000000                                             |                                       |                                                |                                               |                                        |                                                 |                                                  |                                              |                                      |                                                 |                                        |
| Transit Com                                                                 | mencemei                                      | nt: 20Jun2                                                 | 2012 1900                                          |                                              |                                                    |                                       |                                                |                                               |                                        |                                                 |                                                  |                                              |                                      |                                                 |                                        |
| Transit Com                                                                 | C1/C2                                         | nt: 20Jun2<br>c3 W                                         | 2012 1900<br>C3/C4                                 | C4 E                                         | Larpent NW                                         | Goods                                 | Tucker                                         | Round                                         | Turtle                                 | Nardana                                         | Pullar E                                         | Hood                                         | Ince                                 | OG Rock                                         | Herald                                 |
| STW (kn)                                                                    | c1/c2                                         | nt: 20Jun2<br>c3 w<br>6 🌲                                  | C3/C4                                              | C4 E                                         | Larpent NW                                         | Goods                                 | Tucker<br>8                                    | Round                                         | Turtle                                 | Nardana                                         | Pullar E                                         | Hood                                         | Ince<br>8                            | OG Rock                                         | Herald                                 |
| STW (kn)                                                                    | c1/c2<br>8                                    | nt: 20Jun2<br>c3 w<br>6                                    | 2012 1900<br>c3/c4<br>6<br>20/1937                 | C4 E<br>8 ●<br>20/1946                       | Larpent NW<br>8                                    | Goods 8                               | Tucker<br>8                                    | Round<br>8                                    | Turtle<br>8                            | Nardana<br>6                                    | Pullar E<br>6                                    | Hood<br>6                                    | Ince 8                               | OG Rock 8                                       | Herald 8                               |
| STW (kn)<br>Time (AEST)<br>Squat (m)                                        | c1/c2<br>8<br>20/1900<br>0.47                 | nt: 20Jun2<br>c3 w<br>6 (\$<br>20/1924<br>0.25             | c3/c4<br>6<br>20/1937<br>0.25                      | C4 E<br>8 ()<br>20/1946<br>0.50              | Larpent NW<br>8<br>20/1953<br>0.45                 | Goods 8 20/2036 0.45                  | Tucker<br>8<br>20/2105<br>0.65                 | Round<br>8<br>20/2124<br>0.60                 | Turtle<br>8<br>20/2145<br>0.42         | Nardana<br>6<br>20/2154<br>0.22                 | Pullar E<br>6<br>20/2206<br>0.26                 | Hood<br>6<br>20/2216<br>0.31                 | Ince 8 20/2233 0.52                  | OG Rock<br>8<br>20/2249<br>0.60                 | Herald<br>8<br>20/2253<br>0.60         |
| Transit Com<br>STW (kn)<br>Time (AEST)<br>Squat (m)<br>Heel (m)             | c1/C2<br>8<br>20/1900<br>0.47<br>0.00         | nt: 20Jun2<br>c3 w<br>6<br>20/1924<br>0.25<br>0.00         | 2012 1900<br>c3/c4<br>6<br>20/1937<br>0.25<br>0.02 | C4 E<br>8<br>20/1946<br>0.50<br>0.00         | Larpent NW<br>8<br>20/1953<br>0.45<br>0.00         | Goods<br>8<br>20/2036<br>0.45<br>0.01 | Tucker<br>8<br>20/2105<br>0.65<br>0.00         | Round<br>8<br>20/2124<br>0.60<br>0.00         | Turtle<br>8<br>20/2145<br>0.42<br>0.00 | Nardana<br>6<br>20/2154<br>0.22<br>0.01         | Pullar E<br>6<br>20/2206<br>0.26<br>0.00         | Hood<br>6<br>20/2216<br>0.31<br>0.01         | Ince<br>8<br>20/2233<br>0.52<br>0.00 | OG Rock<br>8<br>20/2249<br>0.60<br>0.02         | Herald<br>8<br>20/2253<br>0.60<br>0.00 |
| Transit Com<br>STW (kn)<br>Time (AEST)<br>Squat (m)<br>Heel (m)<br>Tide (m) | c1/c2<br>8<br>20/1900<br>0.47<br>0.00<br>2.95 | nt: 20Jun2<br>c3 w<br>6<br>20/1924<br>0.25<br>0.00<br>3.00 | C3/C4<br>6<br>20/1937<br>0.25<br>0.02<br>3.01      | C4 E<br>8<br>20/1946<br>0.50<br>0.00<br>3.02 | Larpent NW<br>8<br>20/1953<br>0.45<br>0.00<br>2.97 | Goods 8 20/2036 0.45 0.01 2.74        | Tucker<br>8<br>20/2105<br>0.65<br>0.00<br>2.61 | Round<br>8<br>20/2124<br>0.60<br>0.00<br>2.39 | Turtle 8 20/2145 0.42 0.00 2.21        | Nardana<br>6<br>20/2154<br>0.22<br>0.01<br>2.22 | Pullar E<br>6<br>20/2206<br>0.26<br>0.00<br>2.32 | Hood<br>6<br>20/2216<br>0.31<br>0.01<br>2.39 | Ince 8 20/2233 0.52 0.00 2.51        | OG Rock<br>8<br>20/2249<br>0.60<br>0.02<br>2.57 | Herald 8 20/2253 0.60 0.00 2.59        |

- 2. If required update the planned speeds through water and click on 'Recalculate'. *Note: To resolve a breach refer to exercise 4.*
- 3. Once you are happy with the plan, click on "Change Status" and change the status to "ACTIVE". See the figure below. The UKCMS will now perform one last assessment of the UKC and if no breaches are predicted the transit plan will be monitored. Note:

- The monitoring will not initiate before the planned commencement time (which was set at the now time plus 10 minutes in step 1 above).

- The monitoring UKC graph will appear 'chopped off' as the UKCMS cannot compute UKC for the area the vessel passed prior to setting up the transit plan.